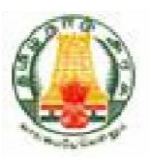

# Commercial Taxes Department Government of Tamil Nadu

Tamil Nadu VAT Implementation, Guide for Home page May, 2018 Version 1.0

| Tata Consultancy Services | TNVAT-Home page-User-Manual-V1.0 |
|---------------------------|----------------------------------|
| Contents                  |                                  |
|                           |                                  |
| 1. New Home page screen   |                                  |

#### TNVAT-Home page-User-Manual-V1.0

# New Home page screen

Home page contains menus, gives latest updates and various services to the taxpayers.

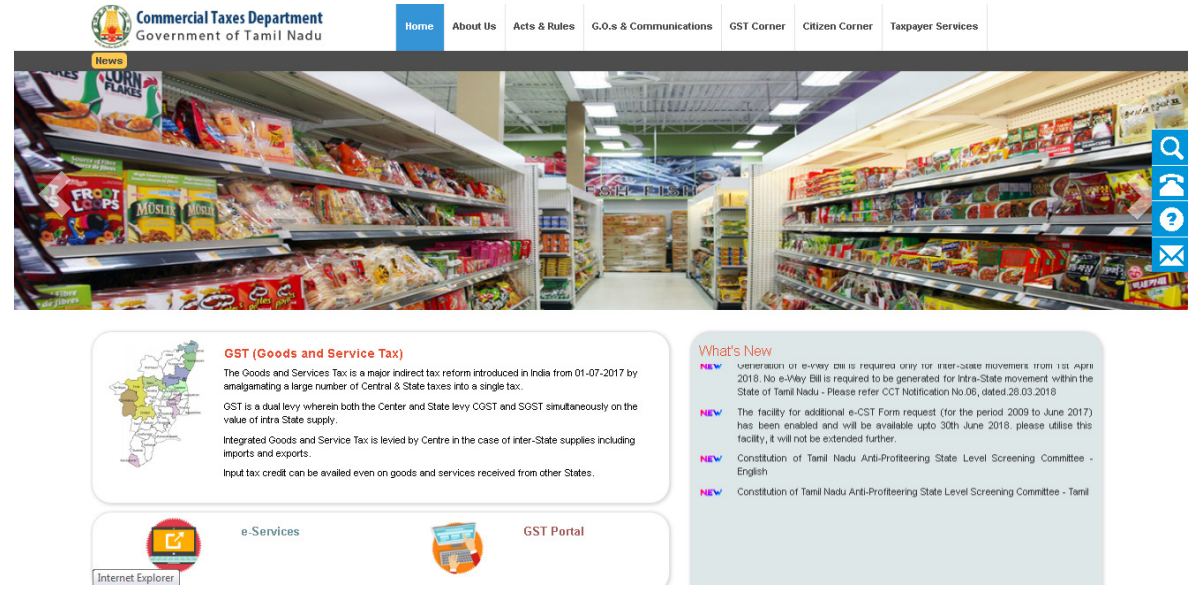

# Menus in Home page:

#### Home menu:

Redirects to the home page screen.

#### About us menu:

Describes the vision & mission, organisation structure, policies and CT at a glance details.

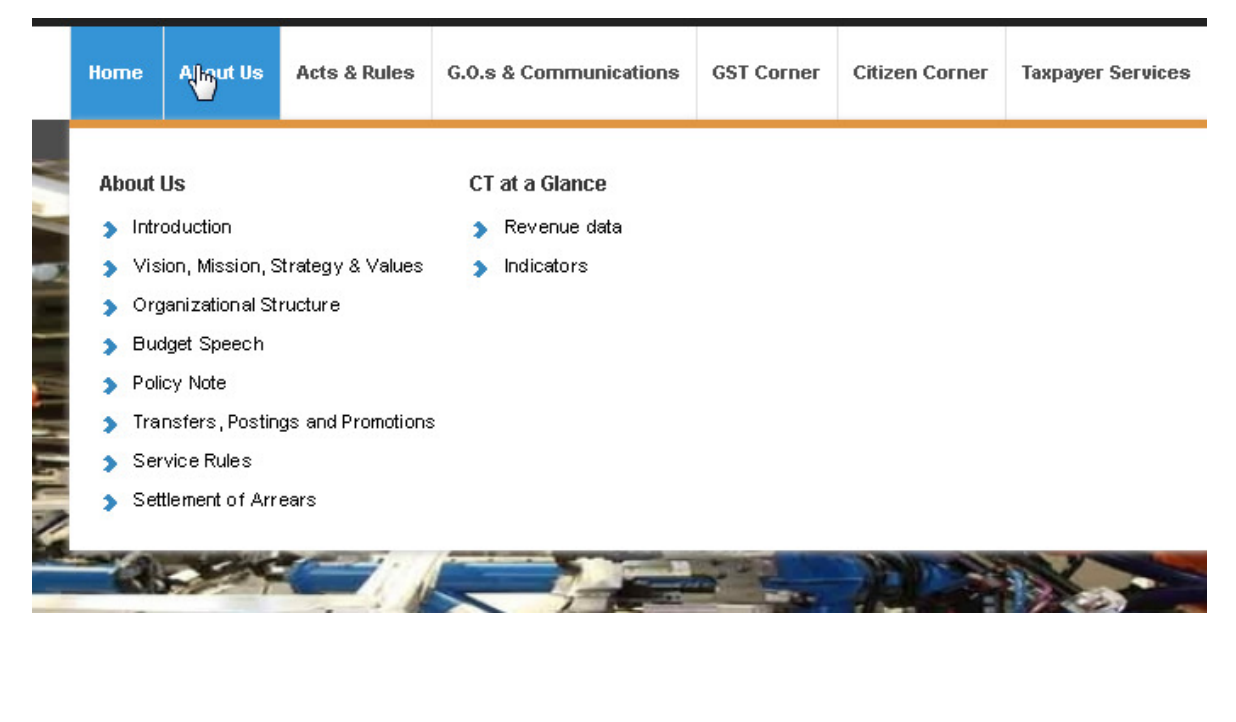

Tata Consultancy Services TNVAT-Home page-User-Manual-V1.0

# Acts & Rules menu:

Describes acts and rules of different tax types.

|        | Ноп | ne   | About Us        | Acts & Pules        | G.0.s | & Communications        | GST Corner     | Citizen Corner | Taxpayer Services |          |
|--------|-----|------|-----------------|---------------------|-------|-------------------------|----------------|----------------|-------------------|----------|
|        | Ac  | ts & | Rules           |                     | Fo    | rms                     |                |                |                   | 1        |
| -      |     | Tam  | il Nadu Value   | Added Tax           |       | Tamil Nadu Value Adde   | ed Tax - New   |                |                   | 1        |
|        | 5   | Cen  | tral Sales Tax  |                     | 5     | Tamil Nadu Value Adde   | ed Tax - Old   |                |                   | 1        |
|        | >   | Tam  | il Nadu Entert  | ainments Tax        | >     | Central Sales Tax Forr  | ns             |                |                   | ľ        |
| ł      | >   | Tam  | ilnadu Tax on   | Luxuries            | >     | Tamil Nadu Entertainme  | ents Tax Forms |                |                   |          |
|        | >   | Tam  | ilnadu Tax on   | Entry of Motor      | >     | Tamil Nadu Tax on Lux   | uries Forms    |                |                   | 1        |
|        |     | Veh  | icles in to Loo | cal Areas           | >     | Tamil Nadu Tax on Entr  | y of Motor     |                |                   | ł        |
|        | >   | Tam  | il Nadu Bettin  | g Tax               |       | Vehicles in to Local Ar | eas Forms      |                |                   |          |
|        | >   | Tam  | il Nadu Adver   | tisements Tax Act   |       | Tamil Nadu Betting Tax  | Forms          |                |                   | ľ        |
|        |     | 198  | 3               |                     | >     | Tamil Nadu Advertisen   | ients Tax      |                |                   | l        |
|        | >   | Tam  | il Nadu Tax or  | n Entry of Goods in | n     | Forms                   |                |                |                   | ł        |
|        |     | to L | ocal Areas      |                     |       |                         |                |                |                   | ľ        |
|        | >   | Tam  | il Nadu Gener   | al Sales Tax        |       |                         |                |                |                   | ł        |
| Ð      | >   | Sch  | iedules under   | Tamil Nadu Value    |       |                         |                |                |                   |          |
| i<br>L |     | Add  | led Tax Act, 2  | :006                |       |                         |                |                |                   | nc<br>at |

# G.O&communications menu:

Contains department notifications and circulars

|        | Home  | About Us        | Acts & Rules    | G.O.s & Continunications | GST Corner | Citizen Corner    | Taxpayer Services  |                |
|--------|-------|-----------------|-----------------|--------------------------|------------|-------------------|--------------------|----------------|
|        | GOs & | Notification    | S<br>Do Archive | VAT Circulars            |            | Clarification and | Advance Ruling     |                |
| No. IN | , 00  | s & Notificatio | INS Archive     | y vat circulars Archive  |            | Archive           | u Auvarice Rulling | -              |
| 2      |       | SAND.           |                 | SH-FISH                  |            | See P             | A CALLER OF A      | <b>G</b> INN S |

## GST corner menu:

Provides Act& Rules of GST, Notifications from GST, GST user manual and GST rates for different services.

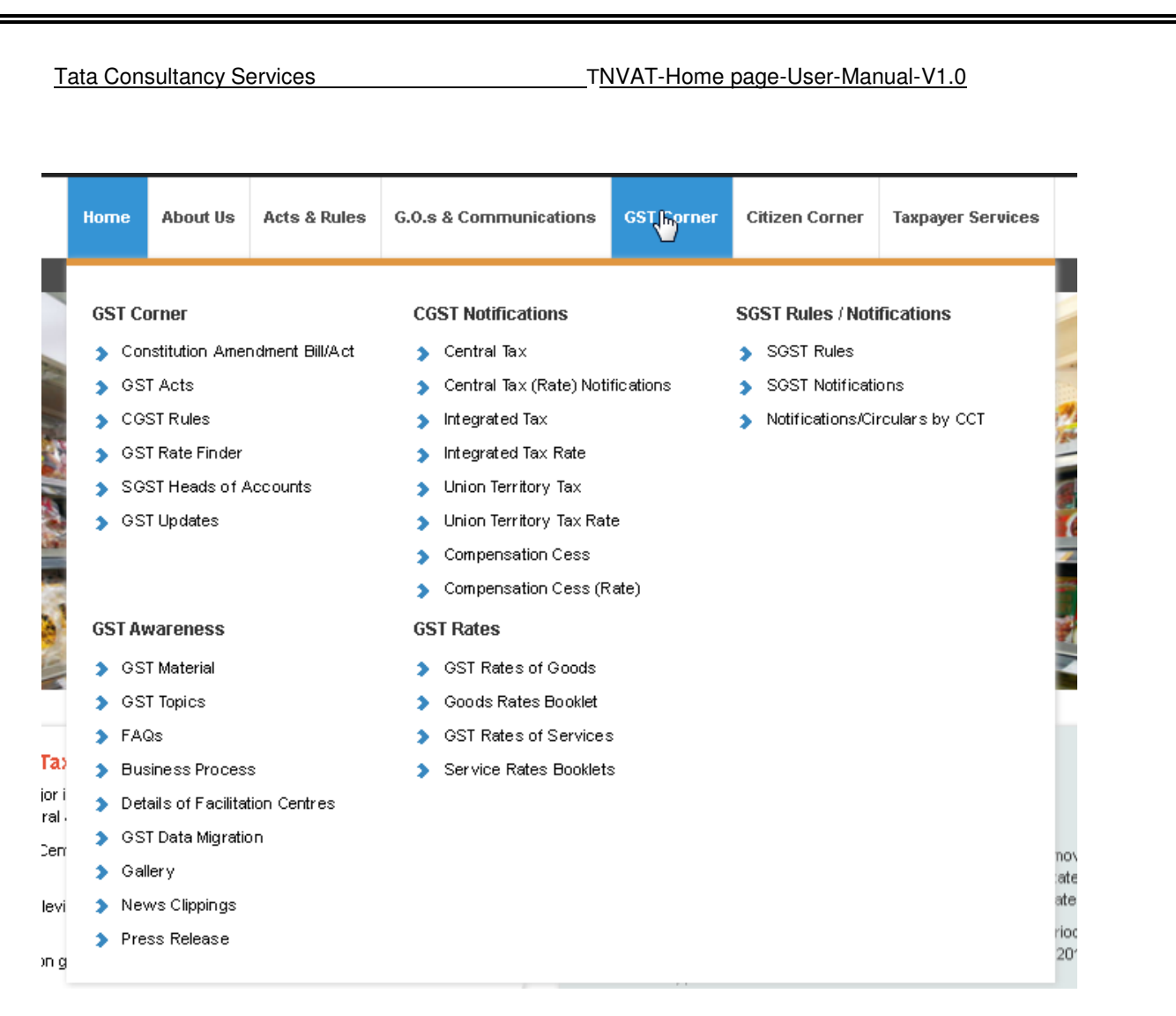

## Citizen corner:

Provides Right to Information, latest tenders and auctions

| Hon | he About Us     | ACTS & RUIES | G.U.S & Communications | GST Corner | Taxpayer Services |
|-----|-----------------|--------------|------------------------|------------|-------------------|
| Cit | izen Corner     |              | Tenders & Auctions     |            |                   |
| >   | RTI             |              | Tenders                |            |                   |
| >   | Citizen Charter |              | > Auction              |            |                   |
|     | Consumer Corner | ,            | Auction List           |            |                   |

#### Taxpayer services:

Directs to TSP e-services (such as Registration, Returns, Payments, Forms generation) and GST portal.

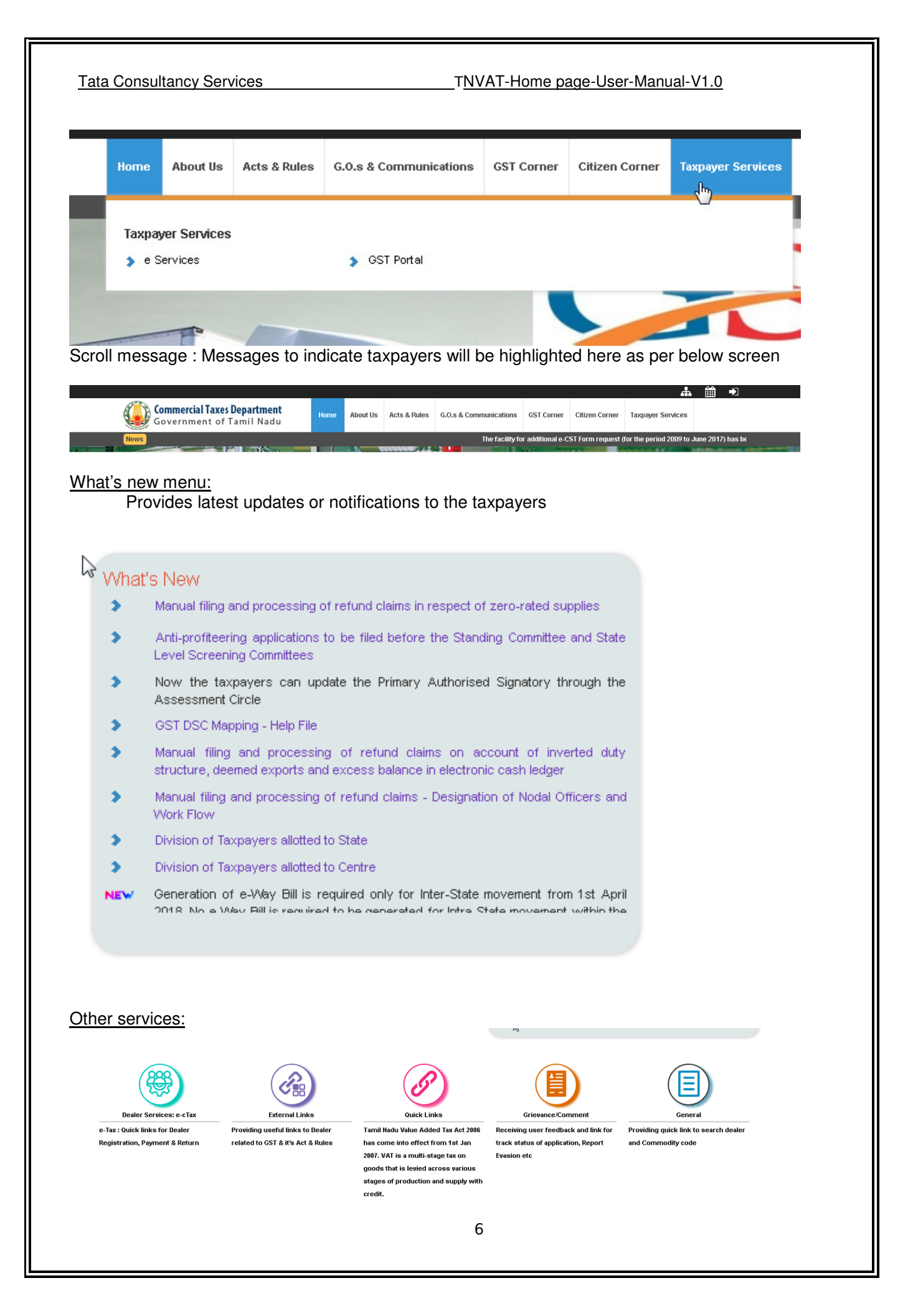

#### Tata Consultancy Services

#### TNVAT-Home page-User-Manual-V1.0

#### Dealer services:

Provides links to different e-services such as Returns, Payments, Regitration and Forms generation.

#### External links:

Redirects to different government sites such as Service tax, TINXSYS, Traders Welfare board, GST enrollment status and Income tax department.

#### Quick links:

Provide links to different e-services templates, link for email and SMS verification code and resend password for taxpayers.

### Grievance/Comment:

Taxpayer can log their request, track their application status, feedback and grievance redressal.

#### General:

Includes LTU dealers list, Cancelled dealers list , Tax rates of difference services and dealer search.

## Icons available Right corner of Home page:

Search, Contact us, Helpdesk and Help icons are available for the taxpayers to get their concerns fixed.

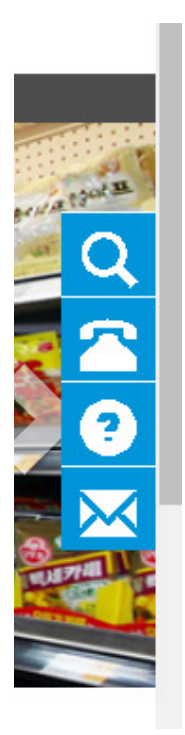

## Icons available Right corner of Home page:

Search, Contact us, Helpdesk and Help icons are available for the taxpayers to get their concerns fixed.

Tata Consultancy Services TNVAT-Home page-User-Manual-V1.0

# Search:

Taxpayers can search the required details by entering in textbox and clicking on "Search" icon.

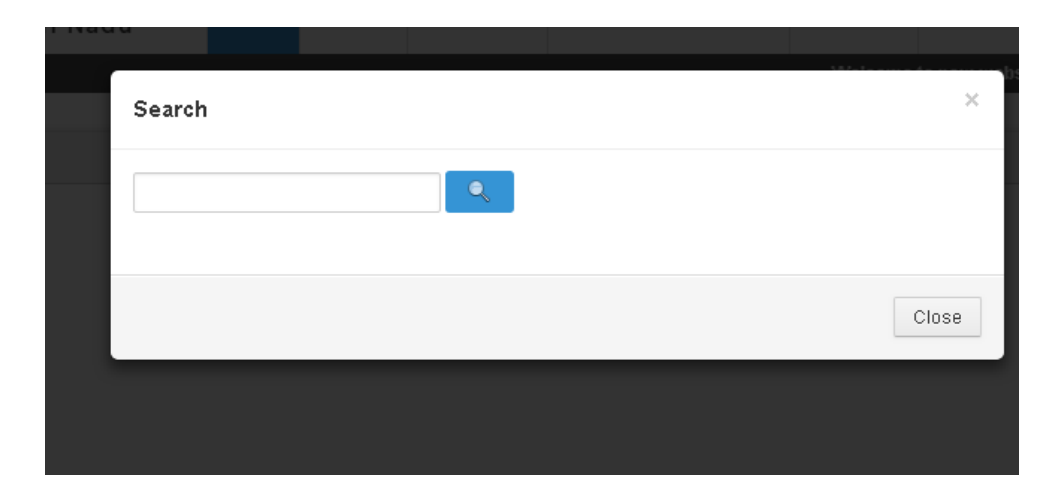

# Helpdesk:

Display the contact number and mail of State helpdesk

| Helpdesk Details                                                                    | ×     | State mov |
|-------------------------------------------------------------------------------------|-------|-----------|
| <b>State Helpdesk</b><br>Toll Free - 1800 103 6751<br>Email: helpdesk@ctd.tn.gov.in |       |           |
|                                                                                     | Close |           |

Help:

Display the reference documents of different e-services for the taxpayers

# Tata Consultancy Services TNVAT-Home page-User-Manual-V1.0

| lelp                                                   |                                                        |           |      | Ĩ        |
|--------------------------------------------------------|--------------------------------------------------------|-----------|------|----------|
| Name                                                   | Description                                            | Size      | Туре | Download |
| How to File E-Return for Unregistered dealers          | How to File E-Return for Unregistered Dealers          | 1821.7 KB | zip  | 1        |
| How to File Works Contractor Form S                    | How to File Works Contractor Form S                    | 1204.5 KB | zip  | 1        |
| How to Proceed E-Payment                               | How to Proceed E-Payment                               | 2953.4 KB | zip  | 1        |
| How to Generate Online Statutory Forms through Returns | How to Generate Online Statutory Forms through Returns | 4878.4 KB | zip  | 1        |
| How to Use Digital Signature                           | How to Use Digital Signature                           | 1329.6 KB | zip  | <b>.</b> |
| How to Apply E-Refund                                  | How to Apply E-Refund                                  | 2095.3 KB | zip  | 1        |
| How to Apply E-Appeal                                  | How to Apply E-Appeal                                  | 2099.5 KB | zip  |          |
| How to Sign Up for Web Portal                          | How to Sign Up for Web Portal                          | 1349.8 KB | zip  | 1        |
| How to E-Register                                      | How to E-Register                                      | 3686.9 KB | zip  | 1        |
| How to File E-Return                                   | How to File E-Return                                   | 8573.7 KB | zip  | 1        |
| How to Declare Checkpost e-Forms & Transit Pass        | How to Declare Checkpost e-Forms & Transit Pass        | 3126.3 KB | zip  | 1        |
| Dealer Handbook                                        | Dealer Handbook                                        | 1361.3 KB | pdf  | P        |
| TNVAT-Validate Digital Signature                       | How to validate Digital Signature                      | 663 KB    | zip  |          |
| Dealer Handbook - Tamil                                | Dealer Handbook - Tamil                                | 583.6 KB  | pdf  | P        |
| Form W help file                                       | Form W help file                                       | 5462.9 KB | pdf  | P        |
| Help File for Frequent issues                          | Help File for Frequent incurs                          | 41 I/B    | ndf  |          |

# Contact us:

CTD officials contact details will be present in this screen and taxpayers can connect to the respective officials for any concerns.

| Contact Us                                                                      |                                                                                 |           |      |          |
|---------------------------------------------------------------------------------|---------------------------------------------------------------------------------|-----------|------|----------|
| Name                                                                            | Description                                                                     | Size      | Туре | Download |
| CT - Offices address                                                            | Commercial Taxes Dept - Address of the Offices                                  | 1516.8 KB | pdf  | R        |
| CT Secretary - Commissioner - Additional Commissioners - Joint<br>Commissioners | CT Secretary - Commissioner - Additional Commissioners - Joint<br>Commissioners | 73.3 KB   | pdf  | P        |

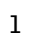